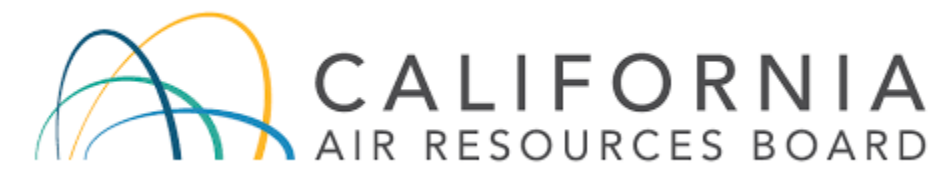

Mobile Source and Certification System (Online Portal) User Guide Version 4

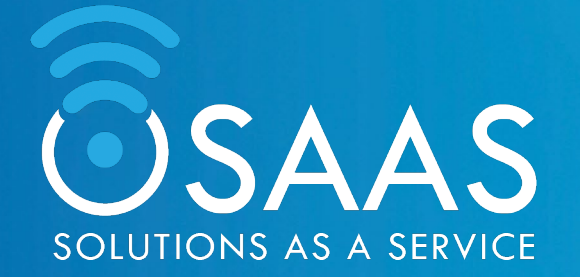

#### **Document History**

| Revision | Effective date | Changes            |
|----------|----------------|--------------------|
| Draft    | 7/1/2022       | Created Draft      |
| Draft    | 7/19/2022      | Staff edits        |
| Draft    | 7/22/2022      | Manufacturer input |
| Draft    | 8/10/2022      | Manufacturer input |

# Table of Contents

| 1.0 | Getting Started – Mobile Source (MS) Fees Invoicing System Online Portal | 4   |
|-----|--------------------------------------------------------------------------|-----|
| 2.0 | My Portal Home Page                                                      | .10 |
| 3.0 | Creating Invoices                                                        | .16 |
| 4.0 | Payment Confirmation Email                                               | .20 |
| 5.0 | All Invoices                                                             | .21 |
| 6.0 | Updating an Invoice. Creating an Adjusted Invoice.                       | .22 |

# 1.0 Getting Started – Mobile Source (MS) Fees Invoicing System Online Portal

Only one MS Fee System Account is available per Manufacturer, per CARB Customer account. If a manufacturer has multiple CARB Customer accounts, each CARB Customer account must have a MS Fees Invoicing System account to create an invoice for that account. Each account is required to have an Account Administrator. The Account Administrator must be assigned as the CARB Customer account contact. The account log-in is based on the Account Administrator's e-mail address and cannot be used in multiple MS Fees Invoicing System main accounts. Member accounts can be created by the manufacturer's Account Administrator to address multiple users (discussed in Section 2.2)

To obtain a MS Fees System Account, the manufacturer's Account Administrator can access MS Fees Invoicing System portal by clicking below link.

URL: https://carb2.my.site.com/CARBPortal/s/login

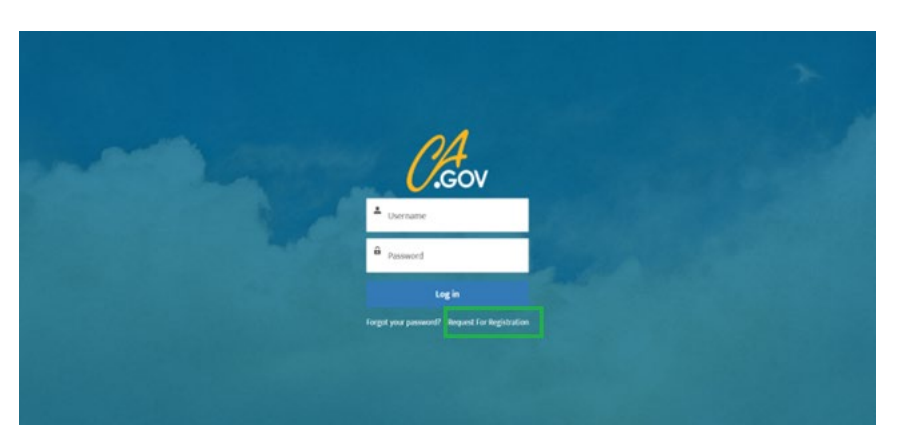

**1.1** Log into the portal by clicking the link above

If you already have a username & password, enter your credentials to log in. If you don't have a username & password, click "**Request for Registration**".

| Request for Registration Form                                                                                                    |  |
|----------------------------------------------------------------------------------------------------|--|
| Please contact your certification representative to obtain<br>for Fi\$Cal Account number.<br>* Do you have the Fi\$Cal Account Number? |  |
| -None                                                                                                    |  |
| Yes                                                                                                    |  |
| No                                                                                                    |  |

The system will ask if you have a CARB Customer account.

#### 1.2 Requesting for CARB Customer Account Number

Before requesting a CARB Customer account through the system, contact your point of contact within your company, then your CARB certification representative, to obtain your account information. If CARB staff directs you, then you can use the system CARB

Customer account request and select "**No**" to obtain new CARB Customer account number.

| Request for F    | Registration Form                           |
|------------------|---------------------------------------------|
| Please contact y | your certification representative to obtain |
| for CARB Custo   | mer number.                                 |
| *Do you have the | CARB Customer Number?                       |
| No               | :                                           |
| None             |                                             |
| Yes              |                                             |
| No               | ·                                           |

After selecting "No" and clicking **[Next]**, you will be redirected to the page below to fill out **required details** in the form. The information requested must be for the parent manufacturer who is responsible and liable for the payment. The contact person is required to be a manufacturer's representative that is responsible for payments. No consultants can acquire or obtain a CARB Customer account for a manufacturer.

| Request for Registration Form                                                  |
|--------------------------------------------------------------------------------|
| <ul> <li>Manufacturer Complete Name (The name of the company paying</li> </ul> |
| the fee)                                                                       |
| Manufacturers Plus, Inc.                                                       |
| *Street Address                                                                |
| 1234 Main Street                                                               |
| *City                                                                          |
| Beverly Hills                                                                  |
| *State                                                                         |
| California                                                                     |
| *Zip Code                                                                      |
| 90210                                                                          |
| *Country                                                                       |
| USA                                                                            |
| *Contact Name (For payment issues)                                             |
| Jane Smith                                                                     |
| *Contact Title                                                                 |
| Controller                                                                     |
| *Contact Phone Number                                                          |
| 555-555-5555                                                                   |
| *Contact Email                                                                 |
| Jane.Smith@manufacturer.com                                                    |
| * Certification Group Types                                                    |
| On-Road (ON)                                                                   |
| Off-Road (OFF)                                                                 |
| Evaporative Components (EVAP)                                                  |
| <ul> <li>Aftermarket Parts (AMP)</li> </ul>                                    |
| Diesel Emission Control Strategies (DECS)                                      |
| At-Berth (AB)                                                                  |
| Previous Next                                                                  |
|                                                                                |

After entering the details, click **[Next]** to receive the following confirmation message.

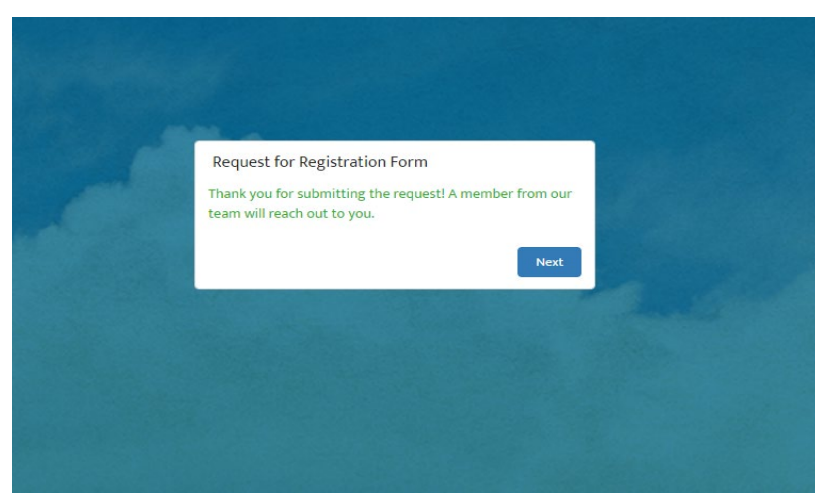

In the backend, the System will create a record in Registration Request object and automatically notify CARB's Revenue/Reimbursement unit via email (fees@arb.ca.gov) of your CARB Customer Account Number request. The following email is sent to CARB's Revenue/Reimbursement unit:

This is a request for a new CARB Customer Number for the following manufacturer:

- a. Manufacturer Complete Name (The name of the company paying the fee): Manufacturers Plus, Inc.
- b. Contact Name (For payment issues): Jane Smith
- c. Street Address: 1234 Main Street
- d. City: Beverly Hills
- e. State: California
- f. Zip Code: 90210
- g. Country: USA
- h. Contact Title: Controller
- į. Contact Phone Number: 555-555-5555
- j. Contact E-mail Address: Jane.Smith@manufacturer.com

k. Certification Group Type: Aftermarket Parts, Alternate Fuel Retrofit Systems, and Experimental Permits (AMP)

Your CARB certification representative will provide you with your CARB Customer account once created.

#### 1.3 Request for Registration – Creating the Manufacturer Main Account

Navigate to the portal log in page once you receive the CARB Customer Account Number and click **[Request for Registration].** 

Select [Yes] and click [Next]

| for CARB Customer number.        | in representative to obtain |
|----------------------------------|-----------------------------|
| *Do you have the CARB Customer N | lumber?                     |
| No                               | :                           |
| None                             |                             |
| Yes                              |                             |
| No                               | - Andrews                   |

After selecting "**Yes**" and clicking **[Next]**, you will be redirected to the page below to fill out **required details** in the form. Filling out this form initiates your main account. The account information must reflect the CARB Customer account and your Account Administrator information. Make sure you have the correct CARB Customer Account Number. This number is reflected on all invoices created by the Account Administrator and the account members using this account.

| Request for Registration Form |
|-------------------------------|
| *Company Name                 |
| Manufacturers Plus, Inc.      |
| *Street Address               |
| 1234 Main Street              |
| •City                         |
| Beverly Hills                 |
| *State                        |
| California                    |
| *Zip                          |
| 90210                         |
| *Country                      |
| USA                           |
| *Contact First Name           |
| Jane                          |
| *Contact Last Name            |
| Smith                         |
| *Contact Telephone Number     |
| 555-555-5555                  |
| *Contact Email                |
| Jane.Smith@manufacturer.com   |
| *CARB Customer Number         |
| TEST0001                      |
|                               |
| Previous Next                 |

After entering the details, click **[Next]** to receive the following confirmation message:

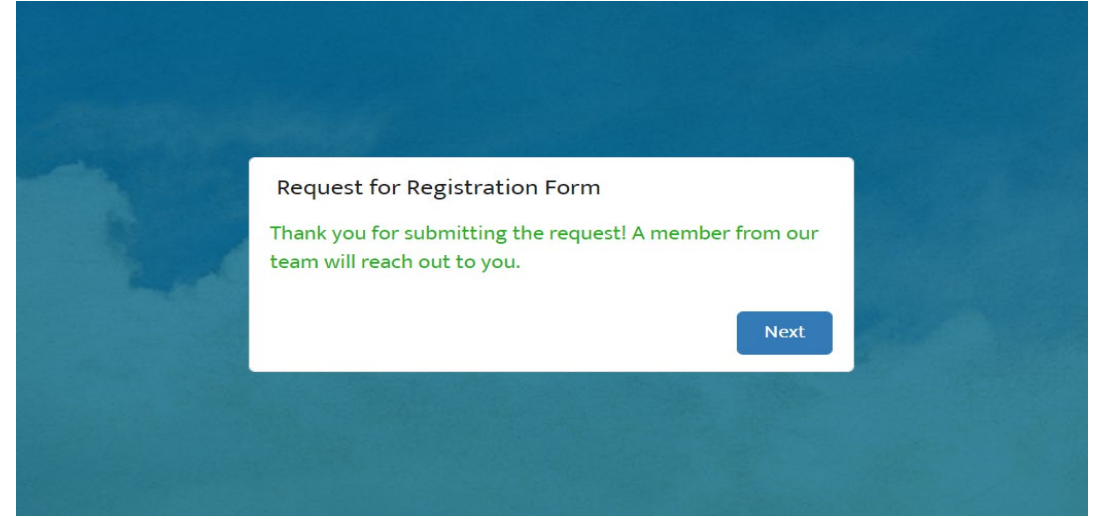

In the backend, the System will create a record in Registration Request in the MS Fees Invoicing System Queue for Approval. From this queue, the Program Administrator will review and approve the request.

In case of Approval, you will receive a notification by email regarding the approval. You will also receive an email to set up the credentials for logging into the Portal.

The following email will inform you that the request for registration was approved.

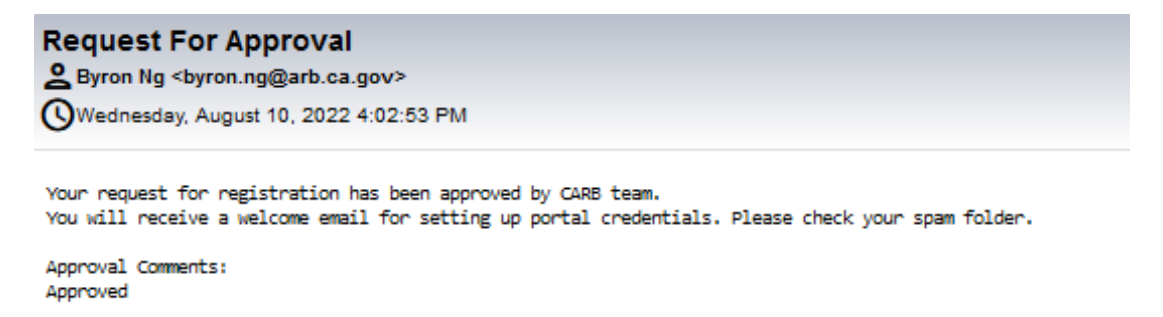

In addition, the following email will be sent to provide you with your username and reset your password.

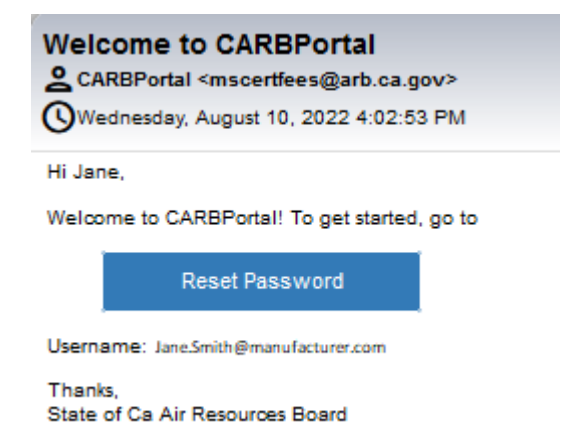

In case your account is not approved (or rejected), you will receive an email with the rejection details. The details can include duplicate CARB Customer accounts, an unassociated Account Administrator, etc.

The following email will be sent to you if the request for registration was rejected:

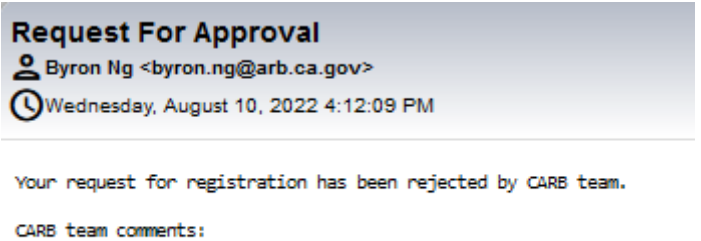

Please submit correct company name

#### 2.0 My Portal Home Page

Once you receive the MS Fees Invoicing System account, you can log in to the portal.

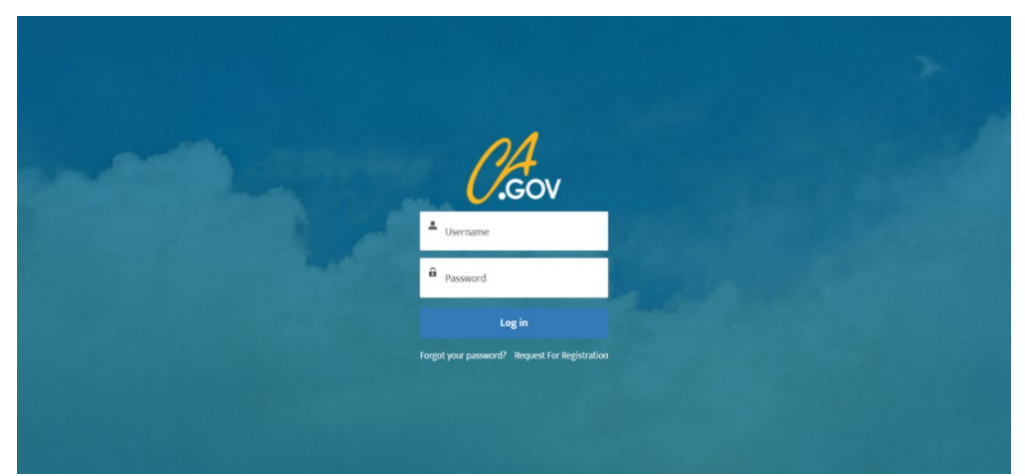

Once the log in is successful, you will be redirected to the portal home page as shown below:

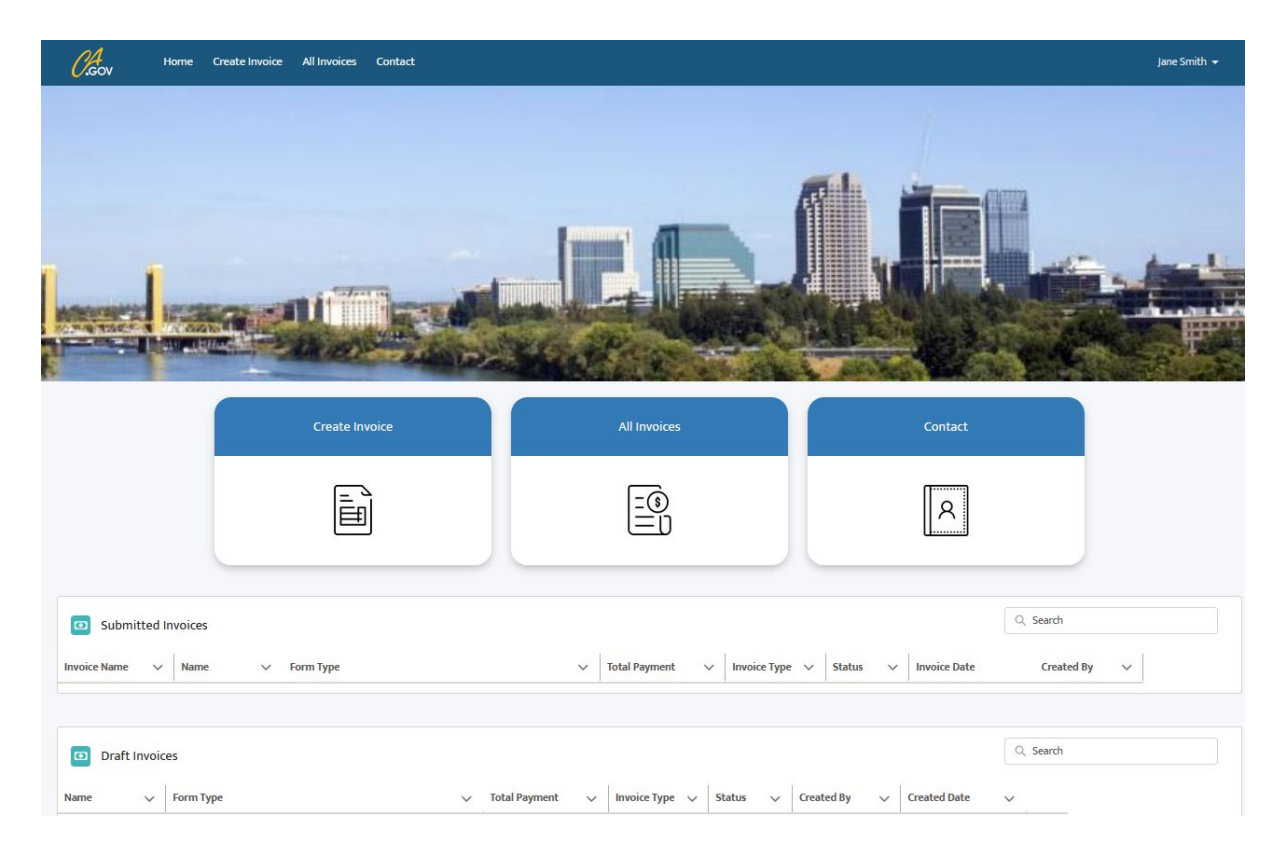

Once you are in the portal home page, you can access the following menus:

- 1. **Home** You can view Draft & Submitted invoices and navigate to Create Invoice, All Invoices & Contact
- 2. Create Invoice You can create invoice
- 3. All Invoices You can access all kind of invoices
- 4. Contact You can access their contact record
- 5. **My Profile** drop down menu that provides access to "My Profile", "My Account" and "Account Management" (available only for manufacturer's Account Administrators)

## 2.1 My Profile

Once you are in the portal home page, you can access your profile page by clicking the link on the name displayed on the right-side top corner.

![](_page_11_Picture_0.jpeg)

Click "My Profile" to view your personal details

![](_page_11_Picture_2.jpeg)

| 2 Smith                                                                                                    |                          |
|----------------------------------------------------------------------------------------------------|--------------------------|
| ager                                                                                                    | Company Name             |
|                                                                                                    | Manufacturers Plus, Inc. |
| a construction of the second second second second second second second second second second second second second | Phone                    |
| otestmfr1@yopmail.com                                                                                            |                          |
| ile                                                                                                    | Address                  |
|                                                                                                    |                          |
| if Mo.                                                                                                    |                          |

Click "My Account" to view account details

| GOV Home Create Invoice                  | All Invoices Contact  |     | Jane Smith 👻      |
|------------------------------------------|-----------------------|-----|-------------------|
|                                          |                       |     |                   |
| Manufacturers Plus, Inc.                 |                       |     | + Follow New Note |
| Phone Billing Address                    | Website Account Owner |     |                   |
| DETAILS RELATED                          |                       |     |                   |
| Account Name<br>Manufacturers Plus, Inc. | Account Ov            | ner |                   |

Click the **[Edit]** button to update your personal details (i.e., Phone Number & Address ...etc.). The **[Edit]** button is not available for the Account information. Please make sure your details are up to date.

| About                       |               |                |  |
|-----------------------------|---------------|----------------|--|
| *Name                       | Title         |                |  |
| First Name                  |               |                |  |
| Jane                        |               |                |  |
| Middle Name                 |               |                |  |
|                             |               |                |  |
| *Last Name                  |               |                |  |
| Smith                       |               |                |  |
| Suffix                      |               |                |  |
|                             |               |                |  |
| Manager                     | Company Name  |                |  |
|                             | Manufacturers | Plus, Inc.     |  |
|                             |               |                |  |
| Contact                     |               |                |  |
| *Email                      | Phone         |                |  |
| Jane.Smith@manufacturer.com |               |                |  |
| Mobile                      | Address       |                |  |
|                             | ۹             | Search Address |  |
|                             | Street        |                |  |
|                             |               |                |  |
|                             |               |                |  |
|                             |               | li.            |  |
|                             | City          | State/Province |  |
|                             |               |                |  |

# 2.2 Viewing or managing Member Accounts (Available only to your Account Administrator)

Member accounts can only be created, modified or deactivated by your Account Administrator. To view or manage your Member Accounts, click on [Account Management].

![](_page_12_Picture_4.jpeg)

You will be redirected to the following page:

![](_page_13_Picture_0.jpeg)

Each Member Account will be listed. Once an account is created it cannot be deleted, only deactivated. To deactivate, click on the "Active" column to remove the check. To force a reset, click on the dropdown arrow on the right side and click on "reset password." Members can reset their own passwords by clicking on the "Forgot Your Password?" on the portal page.

# 2.3 Creating Member Accounts (Available only to the Account Administrator)

![](_page_13_Picture_3.jpeg)

To create a Member Account, Click on "Account Manager, then Click on "Add Member"

After being redirected to the page below, fill out the **required details** in the form and click [Save].

|                      | New Oser |  |
|----------------------|----------|--|
| Basic Information    |          |  |
| *Name                |          |  |
| First Name           |          |  |
|                      |          |  |
| Middle Name          |          |  |
|                      |          |  |
| *Last Name           |          |  |
|                      |          |  |
| Suffix               |          |  |
|                      |          |  |
| *Email               |          |  |
| you@example.com      |          |  |
| *Username            |          |  |
|                      |          |  |
| * Alias              |          |  |
|                      |          |  |
| Title                |          |  |
|                      |          |  |
| Phone                |          |  |
|                      |          |  |
| * Profile            |          |  |
| Manufacturer Contact | •        |  |
|                      |          |  |

Accounts are based on a unique <u>Username</u>, not the e-mail as with the main manufacturer or account administrator's account. CARB recommends that the username uses a descriptor to describe the relationship with the company (CNS=Consultant; MFR=Manufacturer), underscore, CARB manufacturer code for company, underscore, and E-mail address of member. The e-mail needs to meet e-mail format, but not necessarily functional.

Example: CNS\_MEA\_kmead@arb.ca.gov

An e-mail is sent to the member's e-mail listed in the account, with a link to the portal to create their own password.

![](_page_14_Picture_4.jpeg)

#### 3.0 Creating Invoices

As a Manufacturer, you can create an invoice by clicking [Create Invoice] from Menu.

![](_page_15_Picture_2.jpeg)

## Click [Create Invoice] to be redirected to the following page

![](_page_15_Picture_4.jpeg)

Select the invoice form type from the available options and then click [Save & Next]

| Create Invoice                             |                                         |                         |         |                    |
|--------------------------------------------|-----------------------------------------|-------------------------|---------|--------------------|
| Іпvоісе Туре                               | Company Information                     | Application Information | Preview | Send for Signature |
| Select Invoice Form Type                   |                                         |                         |         |                    |
| On-Road Light-Duty, Motorcycle, Heavy-D    | uty, GHG Products (ON)                  |                         |         |                    |
| Off-Road Vehicles/Engines and Equipmen     | t (OFF)                                 |                         |         |                    |
| Evaporative Components and Portable Fu     | el Containers (EVAP)                    |                         |         |                    |
| Aftermarket Parts, Alternate Fuel Retrofit | Systems, and Experimental Permits (AMP) |                         |         |                    |
| Diesel Emission Control Strategies (DECS)  | )                                       |                         |         |                    |
| At-Berth (AB)                              |                                         |                         |         |                    |
|                                            |                                         |                         |         |                    |
|                                            |                                         |                         |         | Save & Next        |

Enter Manufacturer Information and Contact Person details and then click **[Save & Next].** Remember to use the manufacturer name that is on the application or EO and the contact name of the individual working with CARB on the application approval process.

| Create Invoice           |                     |                         |                                              |                      |  |  |  |  |
|--------------------------|---------------------|-------------------------|----------------------------------------------|----------------------|--|--|--|--|
|                          | Company Information | Application Information | ation Information Preview Send for Signature |                      |  |  |  |  |
| * Company Name           |                     | * Contact Name          | *Contact Name                                |                      |  |  |  |  |
| Manufacturers Plus, Inc. |                     | Jane Smith              | Jane Smith                                   |                      |  |  |  |  |
| *Address                 |                     | * Contact Telephone Nun | *Contact Telephone Number                    |                      |  |  |  |  |
| 1234 Main Street         |                     | 555-555-5555            | 555-555-5555                                 |                      |  |  |  |  |
| • City                   |                     | * Contact E-Mail        | *Contact E-Mail                              |                      |  |  |  |  |
| Beverly Hills            |                     | carbtestmfr1@yopm       | ail.com                                      |                      |  |  |  |  |
| *State                   |                     | CARB Customer Number    | CARB Customer Number                         |                      |  |  |  |  |
| CA                       |                     | TEST0001                | TEST0001                                     |                      |  |  |  |  |
| *Zip                     |                     |                         |                                              |                      |  |  |  |  |
| 90210                    |                     |                         |                                              |                      |  |  |  |  |
| *Country                 |                     |                         |                                              |                      |  |  |  |  |
| USA                      |                     |                         |                                              |                      |  |  |  |  |
|                          |                     |                         |                                              |                      |  |  |  |  |
|                          |                     |                         |                                              | Previous Save & Next |  |  |  |  |

After clicking **[Save & Next]**, you are redirected to the invoice portion to complete each application payment information. Enter an individual application information by row.

You can add more application rows by clicking 🛨 icon. If you want to remove

unwanted rows, then click icon. Click the **[Save]** button to save the application information. Once saved, the draft can be found on your portal home page under "Draft Invoices."

| Create Invoice        |                                       |                                     | Succe               | ess<br>æ Applica | tions saved successfully |   | ×        |           |            |           |
|-----------------------|---------------------------------------|-------------------------------------|---------------------|------------------|--------------------------|---|----------|-----------|------------|-----------|
|                       | ~                                     | $\rangle$                           | ~                   | $\rangle$        | Application Information  |   | Preview  |           | Send for ! | Signature |
| Payment Row<br>Number | Product<br>Description<br>or FileName | Unique<br>Application<br>Identifier | Model/Calendar Year |                  | Category Type            |   | Fee Туре |           | Amount     | Let Save  |
| 1                     | Test File 1                           | 1001                                | Calendar Year 2023  | •                | Aerodynamic technologies | • | Base     | •         | \$2,952.00 | + 💼       |
| 2                     | Test File 2                           | 1002                                | Calendar Year 2022  | ▼                | Fuel-fired heater        | • | Base     | •         | \$293.00   | + 💼       |
|                       |                                       |                                     |                     |                  |                          |   |          | Total Due | \$3,245.00 |           |
|                       |                                       |                                     |                     |                  |                          |   |          |           | Pr         | evious Ne |

Once your invoice draft is ready to move to the signatory phase, you can preview the entered Manufacturer and Application information in PDF format before it is sent for e-sign. Make sure all the information is accurate before sending to e-sign. To get signatory, click **[Next]** button.

|        | 1 01 1                                                 |                                                                        |                                 |                           | tomatic Zee                  |                                   |                          |             |  |  |
|--------|--------------------------------------------------------|------------------------------------------------------------------------|---------------------------------|---------------------------|------------------------------|-----------------------------------|--------------------------|-------------|--|--|
| ≪ 11₩[ |                                                        |                                                                        |                                 |                           | romatic 200                  | Jili 🗸                            |                          |             |  |  |
|        | 57.575 OF OH #000                                      |                                                                        |                                 |                           |                              |                                   |                          |             |  |  |
|        | CALIFORNIA ENVIRO<br>CALIFORNIA ARI RES<br>MOBILE SOUR | NMENTAL PROTECTION AGENCY<br>IOURCES BOARD<br>RCE CERTIFICATION AND CO | MPLIANCE FEE PAYMENT F          | ORM FOR ON-ROAD APPLIC    | CATIONS ONL                  | Y                                 |                          |             |  |  |
|        |                                                        |                                                                        |                                 | CARB U                    | ISE ONLY                     |                                   |                          |             |  |  |
|        | Invoice Name                                           | •                                                                      |                                 |                           | {{linvoiceNur                | mber]}                            |                          |             |  |  |
|        | Invoice Date                                           |                                                                        |                                 |                           | {{*invoice_da                | ate_es_:signer1:calc(now()):forma | t(date,"mmm dd, yyyy")}} |             |  |  |
|        |                                                        |                                                                        |                                 | COMPANY I                 | NFORMATION                   | 4                                 |                          |             |  |  |
|        | Company Nar<br>Address                                 | ne                                                                     |                                 |                           | Manufacturer<br>1234 Main St | rs Plus, Inc.<br>treet            |                          |             |  |  |
|        | City                                                   |                                                                        |                                 |                           | Beverly Hills                |                                   |                          |             |  |  |
|        | State                                                  |                                                                        |                                 |                           | CA                           |                                   |                          |             |  |  |
|        | Country                                                |                                                                        |                                 |                           | USA                          |                                   |                          |             |  |  |
|        | Contact Name                                           | •                                                                      |                                 |                           | Jane Smith                   |                                   |                          |             |  |  |
|        | Contact Telep                                          | hone Number                                                            |                                 |                           | 555-555-555<br>carbtestmfr1/ | 5<br>Bycomail.com                 |                          |             |  |  |
|        | CARB Custon                                            | ner Number                                                             |                                 |                           | TEST0001                     | a) opinion contr                  |                          |             |  |  |
|        |                                                        |                                                                        |                                 | APPLICATION               | INFORMATIC                   | ON                                |                          |             |  |  |
|        |                                                        |                                                                        |                                 | Unique Application Ident  | tifier: Test                 |                                   |                          |             |  |  |
|        | Payment                                                | Product Description or File                                            | Model Year/Calendar Year        | Vehicle Family, ZEP Fa    | amily, if                    | Category Type                     | Fee Type                 | Amount      |  |  |
|        | Now Number                                             | Name                                                                   |                                 | must match the unique ide | ntifier given                |                                   |                          |             |  |  |
|        | 1                                                      | Test File 1                                                            | Calendar Year 2023              | 1001                      | lication)                    | Aerodynamic technologies          | Base                     | \$ 2,952.00 |  |  |
|        | 2                                                      | Test File 2                                                            | Calendar Year 2022              | 1002                      |                              | Fuel-fired heater                 | Base                     | \$ 293.00   |  |  |
|        | -                                                      |                                                                        | -                               |                           |                              |                                   | Total Du                 | \$ 3 245 00 |  |  |
|        |                                                        |                                                                        |                                 |                           |                              |                                   | 104100                   |             |  |  |
|        |                                                        |                                                                        |                                 |                           |                              |                                   |                          |             |  |  |
| i i    | I. ((Sig_es_sig                                        | ner1:signature}} , attest that an                                      | y information provided is true, | accurate, and complete.   |                              |                                   |                          |             |  |  |
| i i    | (Responsible Far                                       | ny Signature Here)                                                     |                                 |                           |                              |                                   |                          |             |  |  |
|        |                                                        |                                                                        |                                 |                           |                              |                                   |                          |             |  |  |
|        |                                                        |                                                                        |                                 |                           |                              |                                   |                          |             |  |  |
|        |                                                        |                                                                        |                                 |                           |                              |                                   |                          |             |  |  |
|        |                                                        |                                                                        |                                 |                           |                              |                                   |                          |             |  |  |
|        |                                                        |                                                                        |                                 |                           |                              |                                   |                          |             |  |  |
|        |                                                        |                                                                        |                                 |                           |                              |                                   |                          |             |  |  |
|        |                                                        |                                                                        |                                 |                           |                              |                                   |                          |             |  |  |

For the attestation, your responsible party is required to sign the document. Add the responsible party's email address to the space below to sign the invoice. To initiate signatory process (through Adobe Sign), Click **[Send]** button.

|                                                                                                    | Send for Signature                        |
|----------------------------------------------------------------------------------------------------|-------------------------------------------|
| ail address is added as Signer Email. However, if you are not the responsible party, please enter the r | e responsible party's email address here. |
|                                                                                                    |                                           |
|                                                                                                    |                                           |
|                                                                                                    |                                           |
|                                                                                                    | Previous                                  |
|                                                                                                    |                                           |

You will receive the following confirmation message once the invoice is sent for signature.

| Create Invoice                                                                                                    |      |
|----------------------------------------------------------------------------------------------------|------|
| типе заятеся на засезная техно та здлики. То те пек лед реал спесе не стая са оселит дурривност то та осони са здугие типес спесе усо јат наптове и полосани и те пестео. | Next |

Click **[Next]** to be redirected to the home page. You can view the submitted invoices under the "Draft Invoices" section, with the invoice status set as "Sent for Signature."

|                                                           | Create Invoice                                                              | All Invoices                                                                                | Contact                                         |                           |
|-----------------------------------------------------------|-----------------------------------------------------------------------------|---------------------------------------------------------------------------------------------|-------------------------------------------------|---------------------------|
|                                                           |                                                                             |                                                                                             | R                                               |                           |
| <ul> <li>Submitted Invo</li> <li>Invoice Name </li> </ul> | oices<br>Name → Form Type                                                   | → Total Payment → Invoice Type                                                              | ✓ Status ✓ Invoice Date                         | Q, Search<br>Created By ↓ |
| <ul> <li>Draft Invoices</li> </ul>                        |                                                                             |                                                                                             |                                                 | Q. Search                 |
| Name ~ Fo<br>INV-000106 Or                                | orm Type V<br>In-Road Light-Duty, Motorcycle, Heavy-Duty, GHG Products (ON) | Total Payment     Invoice Type     Status       US\$3,245.00     Original     Sent for Sign | Created By V Created Date Jane Smith 10/08/2022 | × .<br>•                  |

The following email will be sent to the responsible Manufacturer representative for E-Signature:

![](_page_18_Picture_5.jpeg)

After clicking **[Review and sign]**, you can review details and add the e-signature before submitting. At the time of approval of signature, the signee can save a copy of the signed invoice.

The following email will be sent to you as an Invoice submission confirmation along with the signed invoice as an attachment. In addition, this e-mail is sent to CARB's Revenue and Reimbursement Unit to add the information into the associated CARB Customer account. Payment is done outside of this software system.

Please go to ww2.arb.ca.gov/payments for more information on how to make a payment. Wait 5 days before making your payment to ensure your information is entered into the CARB Customer account.

![](_page_19_Picture_2.jpeg)

You can view all submitted invoices in the home page, as shown below. Once payment is confirmed, the invoices can be found under the "All Invoices" button.

![](_page_19_Picture_4.jpeg)

#### 4.0 Payment Confirmation Email

CARB administration unit will then confirm the payment once processed. After you submit the invoice and make the payment, CARB then verifies the payment, and confirms the payment has been made in the system. The following email will be sent to you to confirm payment.

![](_page_20_Picture_0.jpeg)

# 5.0 All Invoices

You can access all invoices by navigating to [All Invoices]

![](_page_20_Picture_5.jpeg)

Click [All Invoices] to be redirected to the following page:

| O All Invoices   |             |                                                               |                   |                  |                  |           | Q Se   | arch |
|------------------|-------------|---------------------------------------------------------------|-------------------|------------------|------------------|-----------|--------|------|
| Invoice Name 🔍 🗸 | Name 🗸      | Form Type                                                     | Total Payment 🔍 🗸 | Invoice Type 🗸 🗸 | Invoice Date 🗸 🗸 | Status    | $\sim$ |      |
| MSF220001        | INV-0000249 | On-Road Light-Duty, Motorcycle, Heavy-Duty, GHG Products (ON) | \$3,245.00        | Original         | 6/30/2022        | Submitte  | ł      | •    |
| MSF220092-2      | INV-0000245 | Off-Road Vehicles/Engines and Equipment (OFF)                 | \$2,714.00        | Revision         | 6/26/2022        | Sent to M | anu    | •    |
| MSF220093-3      | INV-0000239 | Evaporative Components and Portable Fuel Containers (EVAP)    | \$3,109.00        | Revision         | 6/29/2022        | Refund Co | nfir   | •    |
| MSF220093-2      | INV-0000238 | Evaporative Components and Portable Fuel Containers (EVAP)    | \$3,593.00        | Revision         | 6/27/2022        | Payment   | Con    | •    |
| MSF220093-1      | INV-0000235 | Evaporative Components and Portable Fuel Containers (EVAP)    | \$3,338.00        | Revision         |                  | Payment   | Ion    | •    |
| MSF220093        | INV-0000181 | Evaporative Components and Portable Fuel Containers (EVAP)    | \$4,281.00        | Original         |                  | Payment   | Ion    | •    |
| MSF220092-1      | INV-0000175 | Off-Road Vehicles/Engines and Equipment (OFF)                 | \$3,088.00        | Revision         | 6/26/2022        | Payment   | Con    | •    |
| MSF220092        | INV-0000174 | Off-Road Vehicles/Engines and Equipment (OFF)                 | \$3,088.00        | Original         | 6/26/2022        | Payment   | Con    | •    |
|                  |             |                                                               |                   |                  |                  |           |        |      |

There are multiple status categories: Draft Sent for Signature Submitted Sent to Manufacturer **Payment Confirmed Refund Confirmed Modification Confirmed** 

#### 6.0 Updating an Invoice. Creating an Adjusted Invoice.

Program Staff can create an adjusted invoice upon request or if there is an issue with the fee type selected, after signature or payment. The type of adjusted invoices include:

- No Payment Change (Unique ID or other Update)
- Underpayment
- Refund

Program Staff will initiate the adjusted invoice process and make necessary changes and have it "Sent to Manufacturer" for review and signature.

The following email will be sent to you for modifications to the paid invoices. Click the link in the email below to navigate to the online portal, where the adjusted invoice is located to review changes and submit that adjusted invoice.

![](_page_21_Picture_7.jpeg)

Manufacturers can see the **Adjusted** invoice with status as "**Sent to Manufacturer**" in the home page under Draft Invoices section. Please refer the screenshot below.

|                     | Create Invoice                                        |                   | All Invoices      |                       | Contact            |                |
|---------------------|-------------------------------------------------------|-------------------|-------------------|-----------------------|--------------------|----------------|
|                     |                                                       |                   |                   |                       | 8                  |                |
| Submitted Invoices  |                                                       |                   |                   |                       |                    | Q Search       |
| Invoice Name 🗸 Name | ✓ Form Type                                           | ~                 | Total Payment 🗸 🗸 | Invoice Type 🗸 Stat   | tus 🗸 Invoice Date | Created By 🛛 🗸 |
|                     |                                                       |                   |                   |                       |                    |                |
| Draft Invoices      |                                                       |                   |                   |                       |                    | Q. Search      |
| Name 🗸 Form Ty      | ve 🗸                                                  | Total Payment 🗸 🗸 | Invoice Type 🗸 S  | itatus 🗸 C            | created By 🗸 Creat | ed Date 🗸      |
| INV-000107 On-Road  | Light-Duty, Motorcycle, Heavy-Duty, GHG Products (ON) | US\$293.00        | Revision S        | ent to Manufacturer B | lyron Ng 10/08     | /2022 💌        |

#### 6.1 Review Adjusted invoice and E-sign

As a Manufacturer you can navigate to update the invoice either by clicking the link from the email or from the home page under Draft Invoices. Once you click, you will see the page below

| Update Invoice Name - MSF220003-1<br>An updated invoice has been created where your data will be saved | Update Invoice Name - MSF220003-1<br>An updated invoice has been created where your data will be saved. The updated invoice record can be accessed from Back to Invoice button. |                                            |      |  |  |  |  |  |  |  |  |
|----------------------------------------------------------------------------------------------------|----------------------------------------------------------------------------------------------------|--------------------------------------------|------|--|--|--|--|--|--|--|--|
| Company Information                                                                                    | Application Information                                                                                                    | Preview Sent for Signature                 |      |  |  |  |  |  |  |  |  |
| *Company Name<br>Manufacturers Plus, Inc.                                                              |                                                                                                    | Contact Name Jane Smith                    |      |  |  |  |  |  |  |  |  |
| Address<br>1234 Main Street                                                                            |                                                                                                    | Contact E-Mail<br>carbtestmfr1@yopmail.com |      |  |  |  |  |  |  |  |  |
| City<br>Beverly Hills                                                                                  |                                                                                                    | Contact Telephone Number<br>555-555-5555   |      |  |  |  |  |  |  |  |  |
| State                                                                                                  |                                                                                                    | CABB Customer Number                       |      |  |  |  |  |  |  |  |  |
| Zip<br>90210                                                                                           |                                                                                                    |                                            |      |  |  |  |  |  |  |  |  |
| Country                                                                                                |                                                                                                    |                                            |      |  |  |  |  |  |  |  |  |
| USA                                                                                                    |                                                                                                    |                                            |      |  |  |  |  |  |  |  |  |
|                                                                                                    |                                                                                                    |                                            | Next |  |  |  |  |  |  |  |  |

Here you can update company information on the updated invoices. Click **[Next]** to view the Application Information details, as shown below

| updated invoice ha                    | is been created where                                     | your data will be saw                            | ed. The updated invoi                   | ice record can be acce<br>Application Informatic | ssed from the Back | to Invoice button.                               | Preview                             |                              |                           | Sent for Signature  |            |
|---------------------------------------|-----------------------------------------------------------|--------------------------------------------------|-----------------------------------------|--------------------------------------------------|--------------------|--------------------------------------------------|-------------------------------------|------------------------------|---------------------------|---------------------|------------|
| Payment Row<br>Number                 | Previously<br>Entered Unique<br>Application<br>Identifier | Previously<br>Selected<br>Model/Calendar<br>Year | Previously<br>Selected<br>Category Type | Previously<br>Selected Fee<br>Type               | Paid Amount        | Corrected<br>Unique<br>Application<br>Identifier | Corrected<br>Model/Calendar<br>Year | Corrected<br>Category Type   | Corrected Fee<br>Type     | Corrected<br>Amount | Amount Due |
| 1                                     | 1001                                                      | Calendar Year                                    | Aerodynamic                             | Base                                             | 2952               | 1001                                             | Calendar 💌                          | Refund : 💌                   | Full Refu 🔻               | 0                   | -2952.00   |
| 2                                     | 1002                                                      | Calendar Year                                    | Fuel-fired heat                         | Base                                             | 293                |                                                  | Select M 💌                          | Select Ca 💌                  | Select Fe 🔻               |                     | 0.00       |
| Total Invoice MSF220003 Paid US53,245 |                                                           |                                                  | US\$3,245.00                            |                                                  |                    |                                                  |                                     | Total Corrected<br>Total Due | US\$0.00<br>-US\$2,952.00 |                     |            |

Here, you can review the application details. Click **[Save & Next]** to preview updated invoice as a 'PDF'.

| Invoice Na           | ame                             |                             |                           | CARBO                      | {(!invoiceNumber33              |                          |                           |           |              |
|----------------------|---------------------------------|-----------------------------|---------------------------|----------------------------|---------------------------------|--------------------------|---------------------------|-----------|--------------|
| Invoice Da           | ate                             |                             |                           |                            | Utinunine date es isi           | nerticalc(now()) format  | Ill'soor bhmm" atchit     |           |              |
| invoice ba           | Ke                              |                             |                           |                            | II invoice_date_es_si           | gner r.calo(now()).torma | ijuare, minimuu, yyyy /// |           |              |
|                      |                                 |                             |                           | COMPANY IN                 | FORMATION                       |                          |                           |           |              |
| Company I            | Name                            |                             |                           |                            | Manufacturers Plus, In          | D.                       |                           |           |              |
| Address              |                                 |                             |                           |                            | 1234 Main Street                |                          |                           |           |              |
| City                 |                                 |                             |                           |                            | Beverly Hills                   |                          |                           |           |              |
| State                |                                 |                             |                           |                            | CA                              |                          |                           |           |              |
| Zip                  |                                 |                             |                           |                            | 90210                           |                          |                           |           |              |
| Country              |                                 |                             |                           |                            | USA                             |                          |                           |           |              |
| Contact Name         |                                 |                             |                           |                            | Jane Smith                      |                          |                           |           |              |
| Contact Te           | nepnone number                  |                             |                           |                            | 000-000-00055                   |                          |                           |           |              |
| CAPP Cure            | tomas Number                    |                             |                           |                            | TEST0001                        |                          |                           |           |              |
| CARD Customer Humber |                                 |                             |                           |                            |                                 |                          |                           |           |              |
| Row                  | Previous Unique                 | Previously Selected         | Previously Selected       | APPLICATION<br>Paid Amount | INFORMATION<br>Corrected Unique | Corrected Category       | Corrected Fee Type        | Corrected | Amount Due   |
| 1                    | 1001                            | Aerodynamic<br>technologies | Base                      | \$ 2,952.00                | 1001                            | Refund : No              | Full Refund (100%)        | \$ 0.00   | -\$ 2,952.00 |
| 2                    | 1002                            | Fuel-fired heater           | Rase                      | \$ 293.00                  | 1002                            | Fuel-fired heater        | Rase                      | \$ 293.00 | \$0.0        |
| -                    | 1002                            | r och med medici            | 0050                      |                            | 1002                            | r ocr med medici         | 0000                      | \$ 200.00 |              |
|                      |                                 | Total Inve                  | pice (MSF220003) Paid     | \$ 3,245.00                | ]                               |                          | Total Corrected           | \$ 293.00 |              |
|                      |                                 |                             |                           |                            |                                 |                          | [                         | Total Due | -\$ 2,952.00 |
|                      |                                 |                             |                           |                            |                                 |                          |                           |           |              |
| Notes                |                                 |                             |                           |                            |                                 |                          |                           |           |              |
| Please review        | w the changes                   |                             |                           |                            |                                 |                          |                           |           |              |
|                      |                                 |                             |                           |                            |                                 |                          |                           |           |              |
|                      |                                 |                             |                           |                            |                                 |                          |                           |           |              |
|                      |                                 |                             |                           |                            |                                 |                          |                           |           |              |
| {{Sig_es_            | :signer1:signature}} , attest t | that any information prov   | ided is true, accurate, a | nd complete.               |                                 |                          |                           |           |              |
| Pequal               | tie Reny Signature Alem)        |                             |                           |                            |                                 |                          |                           |           |              |
|                      |                                 |                             |                           |                            |                                 |                          |                           |           |              |
|                      |                                 |                             |                           |                            |                                 |                          |                           |           |              |
|                      |                                 |                             |                           |                            |                                 |                          |                           |           |              |
|                      |                                 |                             |                           |                            |                                 |                          |                           |           |              |
|                      |                                 |                             |                           |                            |                                 |                          |                           |           |              |
|                      |                                 |                             |                           |                            |                                 |                          |                           |           |              |
|                      |                                 |                             |                           |                            |                                 |                          |                           |           |              |
|                      |                                 |                             |                           |                            |                                 |                          |                           |           |              |
|                      |                                 |                             |                           |                            |                                 |                          |                           |           |              |
|                      |                                 |                             |                           |                            |                                 |                          |                           |           |              |

After reviewing the updated invoice details, click **[Next]** to add a recipient for the signature, as shown below: Please remember the invoice must be signed by the manufacturer's responsible party.

| Update Invoic                                                                                                    | Update Invoice Name - MSF220003-1 |                                  |                        |                    |  |  |  |  |  |  |  |
|----------------------------------------------------------------------------------------------------|-----------------------------------|----------------------------------|------------------------|--------------------|--|--|--|--|--|--|--|
| A responsible party for the manufacturer must sign this invoice. By default, your email address is added as Signer Email. However, if you are not the responsible party, please enter the responsible party's email address here. |                                   |                                  |                        |                    |  |  |  |  |  |  |  |
|                                                                                                    | ~                                 | $\rangle$ $\checkmark$ $\rangle$ | $\rangle$ $\checkmark$ | Sent for Signature |  |  |  |  |  |  |  |
| Signer Email                                                                                                    |                                   |                                  |                        |                    |  |  |  |  |  |  |  |
| carbtestmfr                                                                                                    | 1@yopmail.com                     |                                  |                        |                    |  |  |  |  |  |  |  |

You will receive the following confirmation message once the invoice is sent for signature.

| Update Invoice for Manufacturer                                                                                                    |
|----------------------------------------------------------------------------------------------------|
| Invoice submitted and successfully initiated for signature. For the next step, please check the email "carbtestmfrl@yopmail.com" for instructions to sign the invoice. Check your junk mail folder if instructions are not received. |

Click **[Next]** to be redirected to the home page. The invoice will be listed under the "Draft Invoices" section with the invoice status set as "Sent for Signature."

|                                           | Create Invoice     | All Invoices    |                   |                  | Contact      |                          |                          |
|-------------------------------------------|--------------------|-----------------|-------------------|------------------|--------------|--------------------------|--------------------------|
|                                           |                    |                 |                   |                  |              | ٩                        |                          |
| Submitted Invoices Invoice Name      Name | s<br>e v Form Type | ~               | Total Payment 🗸 🗸 | Invoice Type 🗸 🗸 | Status 🗸 II  | nvoice Date              | Q Search<br>Created By ∽ |
| <ul> <li>Draft Invoices</li> </ul>        |                    |                 |                   |                  |              |                          | Q Search                 |
| Name V Form T                             | ype                | Total Payment V | Invoice Type 🗸    | Status           | Created By ↓ | ✓ Created D<br>10/08/202 | ate V                    |

The following email will be sent to the manufacturer's responsible party for E-Signature.

Previous Next

![](_page_24_Picture_0.jpeg)

After clicking **[Review and sign]**, review the details and your e-signature before submitting. A new invoice number will be assigned to the invoice based on the iteration of the original invoice: original invoice name-1, -2 etc. depending on the number of adjustments made to the original invoice.

The following email will be sent to you for the Invoice submission confirmation, along with the signed invoice as an attachment. In case of the updated invoice being **Refund Only**, the following email will be sent regarding the refund process.

![](_page_24_Picture_3.jpeg)

In case of an **Underpayment Adjusted Invoice**, you can pay the balance shown on the invoice plus any additional bank fees by following the instructions on CARB's payment webpage.